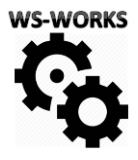

## MetroWorks Moduláris programcsomag

Minden fogaskereke Önnek dolgozik

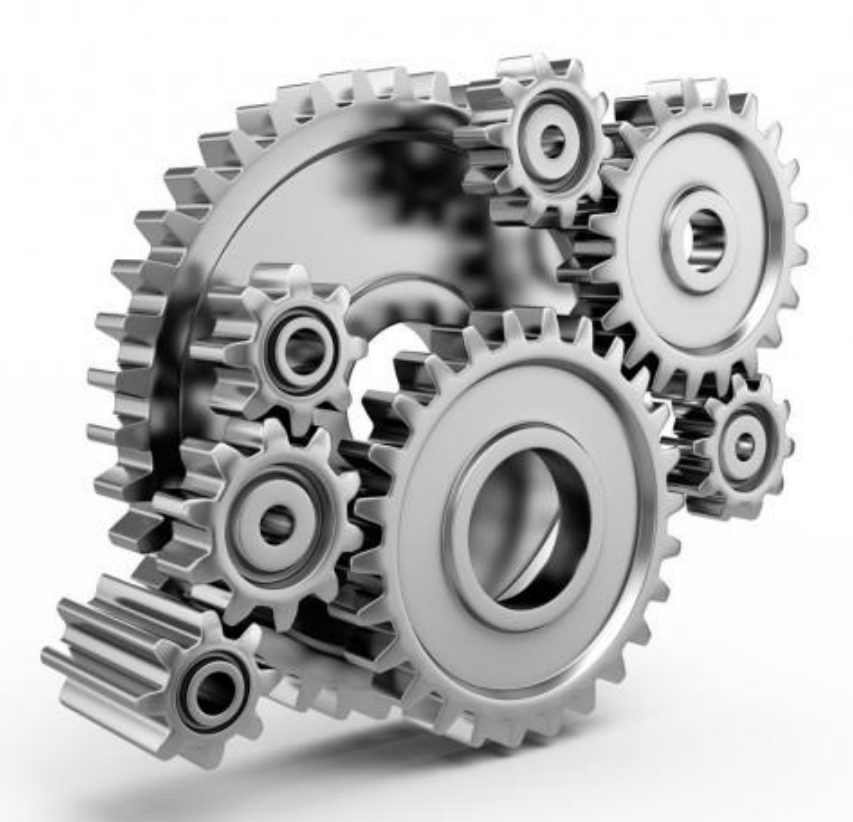

# Iratkezelés

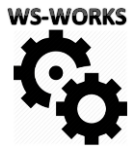

#### Elektronikus Iratkezelő modul

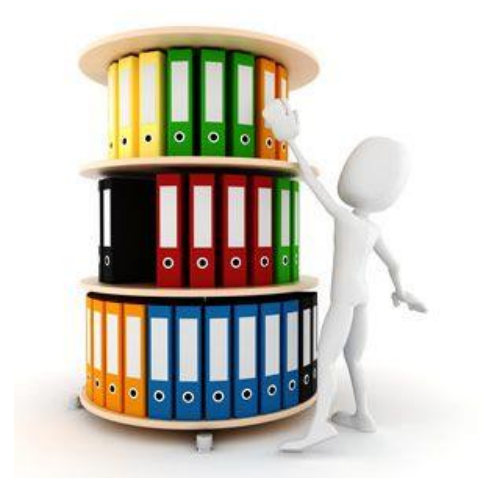

A mai dokumentum kezelés már nem a papírról, hanem a digitalizációról szól. Az információkhoz minden érintett dolgozónak hozzá kell férnie, akár az irodában, akár úton, akár Home-office-ban végzi a dolgát. A Metroworks iratkezelő modulja önállóan rendelhető bármely MetroWorks programpéldányhoz. A modul sokkal több annál, mint feltöltött fájlok regisztere. Az iratkezelés a program számos pontján különböző modulokban jelenik meg, mint a szervezett munkát segítő eszköz. Legyen szó számlákról, szerződésekről, árajánlatokról, munkaügyi iratokról és a sort a végtelenségig lehetne folytatni.

A fő cél az, hogy a szükséges iratokat ott, akkor és azonnal el lehessen érni, ahol szükség van rájuk. Ezzel jelentősen gyorsítható a közös munka, nő az adatbiztonság és a transzparencia. Az iratok tárolása egységes formában törtnénik. A modul lehetőséget ad bármilyen típusú fájl feltöltésére.

| Iratok |  |
|--------|--|

Az elektronikus iratkezelő modult az "Iratok" nevű fő menü csempével lehet megnyitni. A felugró ablakban a listában a megfelelő szűrő beállítások után megjelennek a felöltött iratok. A modul rendkívül rugalmas, szabadon paraméterezhető és a jól skálázható jogosultság rendszer miatt biztonságos is.

#### 1.1. Szükséges paraméterezések

Irat kategóriák létrehozása

Első lépésként a menü jobb felső sarkában található "Kategóriák kezelése" gombra kattintva létre kell hozni a cégnél szükséges iratkategóriákat. A megjelenő menüben a listában megjelennek a már létező kategóriák.

Képernyőkép Irat kategóriák kezelése

#### Irat kategóriák kezelése

| Szűrések Megnevezés    |         |               |                    |                   |   |
|------------------------|---------|---------------|--------------------|-------------------|---|
| Megnevezés             | Felelős | Megőrzési idő | Lehetséges irányok | Alapért. határidő |   |
| Szerződések            |         | 10 év         | Bejövő/Kimenő      | Nincs             |   |
| Munkaügyi dokumentumok |         | 10 év         | Bejövő             | Nincs             |   |
| Kategória 2            |         | 1 év          | Bejövő/Kimenő      | 1 Hónap           |   |
| Kategória 1            |         | 2 év          | Bejövő             | 3 Nap             |   |
| CMR                    |         | 5 év          | Bejövő             | Nincs             |   |
| Biztosítások           |         | 0 év          | Bejövő/Kimenő      | Nincs             |   |
| ٢                      |         |               |                    |                   | > |

□ X

Az "Új kategória rögzítése" gombra kattintva lehet új kategóriát felvinni. A programban korlátlan számú irat kategóriát lehet rögzíteni. Egy meglévő irat kategórián a listában duplán kattintva szerkeszthető az adott kategória. Részleteket lásd 11.4 pont.

Az irat kategóriákat rendkívül részletesen lehet paraméterezni a programban. A paraméterezéstől függ, hogy az elektronikus iratkezelő modulban milyen módon kell majd kezelni az adott típust. Az alábbiakban részletesen kifejtjük az egyes beállításokat és azok funkcióit.

| Biztosítások                                          |            |                   | - 0                   |
|-------------------------------------------------------|------------|-------------------|-----------------------|
| Mentés                                                |            |                   |                       |
| Megnevezés Biztosítások                               |            | Lehetséges státu: | szok                  |
| Megórzési idő 0 🚔 év                                  | Státusz    | Értesítés küldése |                       |
|                                                       | Beérkezett | lgen              |                       |
| Felelős Gipsz Jakab                                   | Megnyitva  | -                 |                       |
|                                                       | Lejárt     | -                 |                       |
| Alapértelmezett határidő 1 🗊 Év 💌                     |            |                   |                       |
| Értesítés küldése a felelősnek határidő lejárta előtt |            |                   |                       |
| 15 🚔 naptári nappal a lejárat előtt                   | <          |                   | >                     |
| lrat lehetséges irányai Bejövő 💌                      |            |                   | Új státusz hozzáadása |

Képernyőkép Kategória paraméterezése

- Megnevezés. A kategória neve. Ez jelenik meg a kategóriák listájában, az iratfeltöltéskor, illetve a jogosultság paraméterezésnél is.
- Megőrzési idő. A jogszabály, vagy a cég belső szabályzata által előírt megőrzési idő évben megadva.
- Felelős. Nem kötelező mező, mivel egy irat kategóriának több felelőse is lehet. Ez egy cégen belül strukturált iratkezelés és felelősségrendszer definiálása esetén lehet fontos. Például a Biztosítások kezelése Gipsz Jakab feladata a cégnél, ezért az ő felelőssége, hogy az elektronikus iratkezelő rendszerben minden biztosítással kapcsolatos szerződés és irat iktatva legyen.
- Alapértelmezett határidő. A határidő az iratkezelés során többféle módon alkalmazható. Például egy hatósági felszólításnak, vagy egy jelentés leadásának is lehet határideje. De határidőként lehet rögzíteni egy biztosítási szerződés érvényességét is. Funkciója nem csak egy statikus adat, a program képes E-Mail értesítést küldeni a felelőnek a lejárat előtt az itt beállított naptári nappal korábban.
- o Az irat lehetséges iránya lehet Bejövő, Kimenő és Bejövő/Kimenő
- Lehetséges Státuszok. Mivel az iratok jelleg merőben különböző lehet, ezért a program lehetőséget nyújt irat kategóriánkként egyedi Státuszok rögzítésére. A státuszokhoz automatikusan figyelmeztetések is köthetők igény estén. A státuszokat a jobb oldali menüben az "Új státusz hozzáadása" gomb segítségével lehet megadni.

#### 1.2. Felhasználók hozzáférési szintjének paraméterezése

A már létrehozott irat kategóriák elérhetőségét a jogosultság rendszerben lehet beállítani. az 1.3 pontban leírtak szerint. A beállított jogosultságtól függően egy felhasználó esetében pontosan megahatározható, hogy mely iratkategóriákhoz milyen hozzáférési szinttel rendelkezhet. Például: Munkaügyi adatok iratkategóriához csak az ügyvezetés és a HR férhet hozzá. HR szerkesztésre az ügyvezetés olvasásra. A többi felhasználónál ez az iratkategória a "Nincs" hozzáférési szintet kapja. Ez azt jelenti, hogy a többi felhasználói csoportba tartozó felhasználónál ezen iratok meg sem jelennek a rendszerben.

#### 1.3. Csoporttagság és jogosultság rendszer

A felhasználók menüben a "Csoportok és jogosultságok" gomb megnyomásával érhető el az alábbi menü.

A Program rendkívül rugalmasan, korlátlan számú és fajtájú Felhasználói csoport létrehozását teszi lehetővé. A felhasználók törzslapján az itt létrehozott és paraméterezett csoportok közül lehet egyet hozzárendelni a felhasználóhoz (lásd. 3.2 pont)

Kiválasztva egy csoportot beállíthatók a csoporthoz kötött jogosultágok.

- A bal oldali sávban a fő menüben található funkciók hozzáférhetősége definiálható.
- A jobb oldalon az iratkezelő rendszerben az egyes dokumentum kategóriákhoz való hozzáférés szintje állítható be. Három szint közül lehet választani: Nincs, Olvasás és Írás.

| Felhasználói csoportok                                                                                | _ 🗆 X                                                                                                    |                                           |                                                       |
|----------------------------------------------------------------------------------------------------|----------------------------------------------------------------------------------------------------|-------------------------------------------|-------------------------------------------------------|
| Új felhasználói csoport rögzítése                                                                     | Fuvarszervező                                                                                                    |                                           |                                                       |
| Megnevezés<br>Felhasználó<br>Felhasználó - Olvasó 3<br>Fuvarszervező<br>Fuvarszervező és statisztikák | Mentés<br>Alapadatok<br>Megnevezés <u>Fuvarszervező</u>                                                                                          |                                           |                                                       |
| Gepjarmu telelos<br>Gépkocsivezető<br>Pénzügyi ügyintéző                                              | Csempe ▲ 4<br>□ Anyagrendelések<br>☑ Beállítások<br>□ Beszállítók                                                                                | Hozzáférési szint<br>Írás<br>Írás<br>Írás | Irat kategória 🔷<br>CMR<br>Kategória 1<br>Kategória 2 |
| <                                                                                                    | Cikktörzsadatok Dispo Egyedi anyagok Felhasználók Esugazok                                                                                       | Olvasás<br>Nincs<br>Nincs                 | Kategória 3<br>Munkaügyi dokumentumok<br>Szerződések  |
|                                                                                                    | <ul> <li>Garázsmester</li> <li>✓ Iratok</li> <li>✓ Jelenlétek (Gépjármű)</li> <li>✓ Jelenlétek (Munkaerő)</li> <li>✓ Kamion ston info</li> </ul> | ,                                         | ,                                                     |

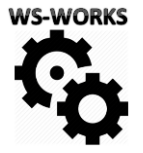

#### 1.4. Elektronikus iratok listája és keresés

Az iratok listájában minden a rendszerbe iktatott irat megtekinthető, amihez a felhasználónak jogosultsága van. Az "irat" mint entitás teljesen egységesen homogén rekordként létezik a rendszerben. A listában egy "irat" egy sor, egy rekord. Egy irathoz viszont több dokumentum is tartozhat.

Például egy dolgozó Munkaügyi irata egy rekord alatt több dokumentumot is tartalmazhat attól függően, hogy a cég dokumentum kezelési stratégiája milyen szintű struktúráltságot ír elő. Egy egyszerű struktúra esetén "Gipsz Jakab" munkaügyi dokumentumaihoz egyetlen irat lesz létrehozásra és ahhoz tölthető fel minden dokumentuma. Egy részletesebb, cizelláltabb struktúra esetén külön kategória lesz a munkaszerződést, a munkaszerződés módosítás, a GDPR nyilatkozat stb. stb. és mindegyik dokumentum külön iratként kerül a programban iktatásra. A program mindkét iratkezelési stratégiát képes támogatni rendkívül rugalmas felépítése által.

A listában az adott irat legfontosabb adatai jelennek meg.

Képernyőkép iratok listája

| Iratkezelő              |                       |             |             |                                   |                                                         |                                                                |                          |                          |                  | -                 | □ >    |
|-------------------------|-----------------------|-------------|-------------|-----------------------------------|---------------------------------------------------------|----------------------------------------------------------------|--------------------------|--------------------------|------------------|-------------------|--------|
| Új irat rögzítése       |                       |             |             |                                   |                                                         |                                                                |                          |                          |                  | Kategóriák kezelé | se     |
| Szűrések<br>Szűrés      | Megnevezés<br>Felelős |             |             | ☐ Beérke<br>Kezdő na<br>Utolsó na | zés napja szűrő<br>ap 2024.10.20. 💌<br>ap 2024.10.20. 💌 | Határidő napja szűr<br>Kezdő nap 2024.10<br>Utolsó nap 2024.10 | rō<br>0.20. ▼<br>0.20. ▼ | Kategória [<br>Státusz [ | Összes<br>Összes |                   | ▼<br>▼ |
| Megnevezés              | Státusz               | Beérkezés   | Határidő    | Kategória                         | Kapcsolt adat                                           | Felelős                                                        | Létrehozva               | Lé                       | trehozta         |                   |        |
| Szállítói szerződés     | Beérkezett            | 2024.10.15. |             | Szerződések                       | 01Partner                                               | Werner Tamás                                                   | 2024.10.20. 1            | 15:20:20 ad              | min              |                   |        |
| Alvállalkozói szerződés | Kész                  | 2023.01.01. |             | Szerződések                       | Teszt Beszállító 1                                      | Werner Tamás                                                   | 2024.10.16. 1            | 14:03:19 ad              | min              |                   |        |
| CMR Másolat             | Beérkezett            | 2022.10.31. |             | CMR                               | 02Partner                                               | Kemény Szilárd                                                 | 2024.10.20. 1            | 15:20:56 ad              | min              |                   |        |
| Irat 3333               | Megnyitva             | 2022.09.04. |             | Biztosítások                      | Teszt Beszállító 1                                      | Teszt felhasználó                                              | 2022.09.08. 1            | 15:07:50 ad              | min              |                   |        |
| Irat 2                  | Beérkezett            | 2022.09.01. | 2022.09.04. | Kategória 1                       | Teszt Beszállító 1                                      | Teszt felhasználó                                              | 2022.09.08. 1            | 15:08:38 ad              | min              |                   |        |
| Teszt irat 3            | Beérkezett            | 2022.09.01. | 2022.09.04. | Kategória 1                       | Teszt vevő1                                             | Gipsz Jakab                                                    | 2024.10.20. 1            | 15:21:14 ad              | min              |                   |        |
| <                       |                       |             |             |                                   |                                                         |                                                                |                          |                          |                  |                   | >      |
|                         |                       |             |             |                                   |                                                         |                                                                |                          |                          |                  |                   |        |

Keresési lehetőségek:

Az iratkezelő rendszerben a lista felett található szűrőblokk segítségével rendkívül könnyen megtalálható egy irat. Lehet keresni megnevezés, felelős, különböző dátumok, kategória és státusz szerint is. A keresés pontosságát tovább növeli, hogy az egyes szűrőfeltételek között logikai ÉS kapcsolat van, azaz a beállított szűrfeltételek közös halmazába tartozó iratokat fogja megmutatni a program.

#### 1.5. Irat törzslapja

Új irat rögzítésekor, vagy meglévő irat módosításakor az alább részletezett törzslap jelenik meg. A továbbiakban részletesen leírjuk a törzslapon található mezőket és funkciójukat. *Képernyőkép irat törzslapja* 

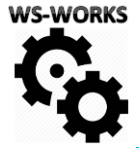

#### IR-2022-00003 - Teszt Beszállító 1

| Mentés                                                                 |                                            | Módosítás történ | et exportálása | Létreho:<br>Létreho: | zva 2022.09.08.1<br>zta admin | 15:07:50 N    | Módosítva<br>Módosította | 2022.09.08. 15:07:50<br>admin |
|------------------------------------------------------------------------|--------------------------------------------|------------------|----------------|----------------------|-------------------------------|---------------|--------------------------|-------------------------------|
| <ul> <li>Bejövő irat</li> </ul>                                        | 🔿 Kimenő irat                              |                  | N              | legjegyzés           | teszt333                      |               |                          |                               |
| Belső sorszám                                                          | IR-2022-00003                              |                  |                |                      |                               |               |                          |                               |
| Kategória                                                              | Biztosítások                               |                  |                |                      |                               |               |                          |                               |
| Felelós                                                                |                                            | -                |                |                      |                               |               |                          |                               |
| Megnevezés                                                             | Irat 3333                                  |                  |                |                      |                               |               |                          |                               |
| Státusz                                                                | Megnyitva                                  | -                |                |                      |                               | Kanssale      | مَامَ وَمُنْ             |                               |
| Beérkezés dátuma                                                       | 2022.09.04.                                |                  |                |                      |                               | Карсзон       | одо тајјок               |                               |
| Határidő                                                               | 2000.01.01.                                |                  |                |                      | Feltöltve                     | Fájl neve     |                          |                               |
|                                                                        |                                            |                  |                |                      | 2022.08.31.                   | Niklos Logo ( | 64.jpg                   |                               |
| Megőrzési idő                                                          | 0 🔹 év                                     |                  |                |                      | 2022.08.31.                   | HSP_Logo_64   | jpg                      |                               |
| Megőrzési idő<br>Kapcsolódó adatok                                     | 0 🔹 év                                     |                  |                |                      | 2022.08.31.                   | HSP_Logo_64   | jpg                      |                               |
| Megőrzési idő<br>Kapcsolódó adatok<br>Típus                            | 0 ÷ év<br>Beszállító                       | •                |                |                      | 2022.08.31.                   | HSP_Logo_64   | jpg                      |                               |
| Megórzési idő<br>Kapcsolódó adatok<br>Típus<br>Megnevezés              | 0 ÷ év<br>Beszállító<br>Teszt Beszállító 1 | <b>•</b>         |                |                      | 2022.08.31.                   | HSP_Logo_64   | jpg                      |                               |
| Megőrzési idő<br>Kapcsolódó adatok<br>Típus<br>Megnevezés<br>Azonosító | 0 🔹 év<br>Beszállító<br>Teszt Beszállító 1 | ▼<br>            |                |                      | 2022.08.31.                   | HSP_Logo_64   | jpg                      |                               |

- o Bejövő/Kimenő választás. Rádiógomb az irat irányát kell vele beállítani.
- Belső sorszám. A belső sorszámot a program automatikusan generálja. Ez egy egyedi sorszám, mely az irat rekordot egyértelműen azonosítja. A törzslap bel felső sarkában is egyértelműen, nagy betűvel kiírásra kerül.
- Kategória. Az Irat kategória törzsből kell kötelezően kiválasztani az irat kategóriáját. A választás meghatározza a többi bekért mezőt is.
- Felelős. Nem kötelező mező, viszont ajánlott a felhasználók/dolgozók közül felelőst rendelni az irathoz, mert így a későbbiekben felelős szerint is kereshetővé válnak az iratok.
- Megnevezés. A dokumentum neve, melyideális esetben rövid, de beszédes elnevezés.
   Ez egy tetszőleges szöveg mező és nem keverendő össze a tényleges fájlnévvel.
- o Beérkezés dátuma. Az irat céghez érkezésének, vagy kiküldésének dátuma.
- Határidő. Amennyiben az irat határidőhöz kötött beállítható neki az elintézésének határideje, melyről a program meghatározott naptári nappal a határidő előtt értesítést is küld a felelősnek.
- Megőrzési idő. Alapértelmezetten a kiválasztott kategóriánál beállított érték, de módosítható.
- Kapcsolódó adatok blokk. Itt lehetőség van további indexeket, hivatkozásokat rendelni az irathoz. Például egy Vevőt, alvállalkozót kötni az irathoz.
  - Típus : a kiválasztani kívánt hivatkozás típusa
  - Megnevezés: a típustól függő törzsadatbázisból lehet választani hivatkozást
  - Azonosító: szabadon tölthető szöveg mező. Hivatkozás, vagy referencia szám
- Megjegyzés. Szabadon tölthető megjegyzés mező, amiben felsorolásokat, kommenteket lehet fűzni az irathoz.
- Kapcsolódó fájlok. Ebben a listában lehet csatolni az irathoztartozó doku mentumokat, fájlokat. Egy irathoz korlátlan számú fájcsatolható. A menüben látható olvasóablakban

6

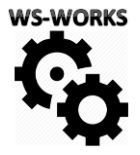

megjelenik a feltöltés dátuma és a fájl neve. Dupla kattintással megnyitható maga a fájl. A "Társított fájlok kezelése" gombra kattintva megjelenik az alábbi menü.

A menün belül a "Fájlok tallózás és mentése" gombbal a program Windows intézőt nyit. A tallózási funkció lehetővé teszi több fájl egy műveletben történő csatolását. Amennyiben a cégnél központi scannelés történik, indítható a programból közvetlenül scannelés is, így kihagyva egy lépést.

| Képernyőkép a fájlcsatolás menüje        |                     |                             |
|------------------------------------------|---------------------|-----------------------------|
| Fájlok                                   |                     | _ □ X                       |
| Szkennelési mappa Nincs mappa beállítva! | Szkennelés indítása | Fájlok tallózása és mentése |
| Fájl név                                 |                     |                             |
| Niklos_Logo_64.jpg                       |                     |                             |
| HSP_Logo_64.jpg                          |                     |                             |
| 4.jpg                                    |                     |                             |
| 6.png                                    |                     |                             |
| ٢                                        |                     | >                           |
|                                          |                     |                             |
|                                          |                     |                             |

#### 1.6. Naplózás

Az irat törzslapján a "Módosítás történet exportálása" gombbal lekérhető az irat teljes életútja. Minden egyes művelet, amit bármely felhasználó az irattal végez naplózásra kerül. A napló tartalmazza a pontos időpontot, a felhasználó nevét, a módosítás mibenlétét a régi és az új értéket.

| Időpont 🔄        | Felhaszná 🔻 | Módosítás 💌    | Régi érték 🔹 💌        | Új érték 🔹 💌          |
|------------------|-------------|----------------|-----------------------|-----------------------|
| 2022.10.25 14:53 | admin       | Fuvar rögzítve |                       |                       |
| 2022.09.08 15:08 | admin       | Felelos        | Teszt felhasználó 2   | Teszt felhasználó     |
| 2022.09.08 15:07 | admin       | Felelos        |                       | Teszt felhasználó 2   |
| 2022.09.08 15:07 | admin       | FelelosID      | 121                   | 122                   |
| 2022.09.08 15:02 | admin       | StatuszID      | 0                     | 2                     |
| 2022.09.08 15:02 | admin       | Statusz        | Új                    | Beérkezett            |
| 2022.09.02 15:43 | admin       | Hatarido       | 2000. 01. 01. 0:00:00 | 2022. 09. 04. 0:00:00 |
| 2022.09.02 15:43 | admin       | Beerkezes      | 2022. 08. 31. 0:00:00 | 2022. 09. 01. 0:00:00 |
| 2022.09.02 15:25 | admin       | IranyTipus     | Kimenő                | Bejövő                |
| 2022.08.31 13:34 | admin       | Megjegyzes     | teszt                 | teszt2                |

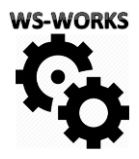

### Lépjen velünk Kapcsolatba!

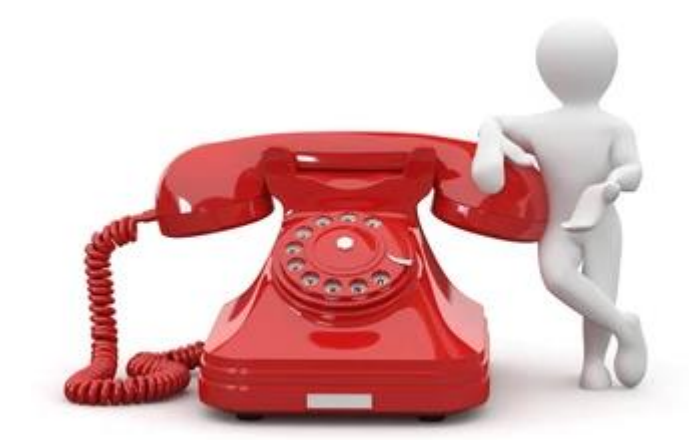

Werner Tamás WS-Works Kft.

Tel.: +36 30 283 5385

werner.tamas@ws-works.hu